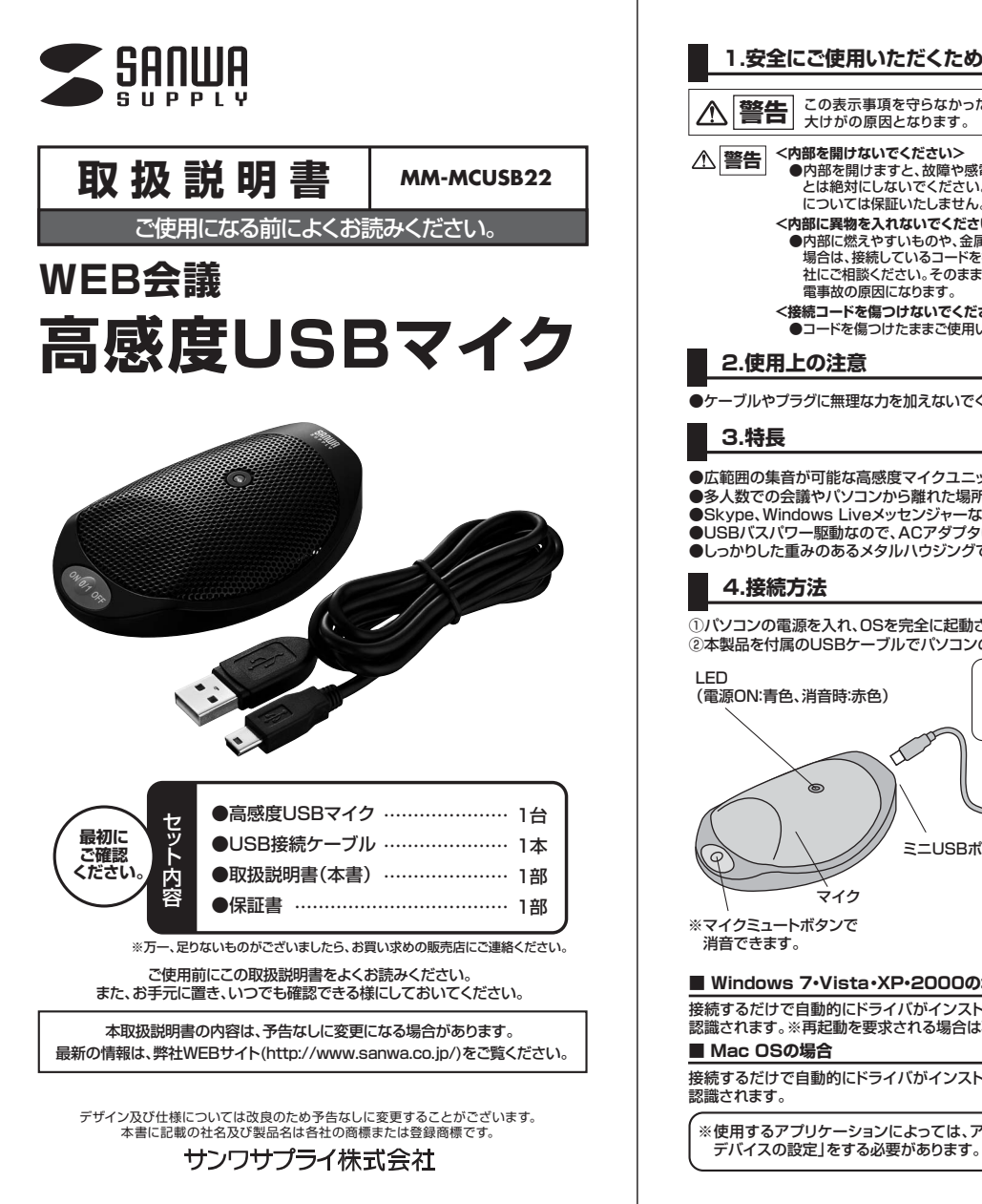

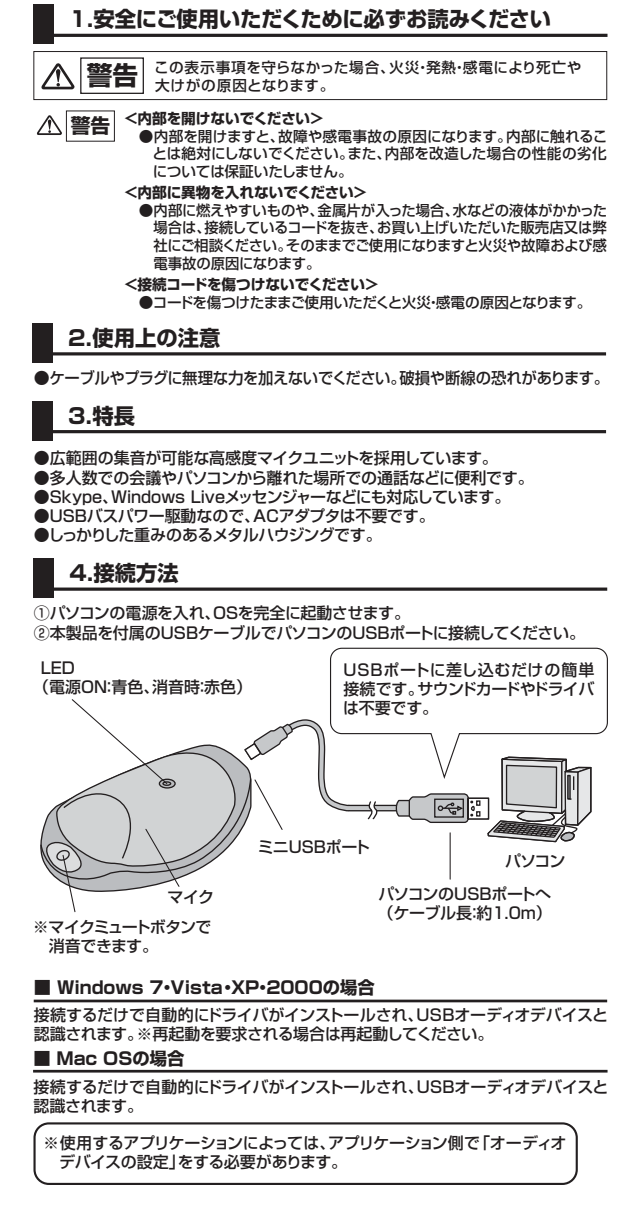

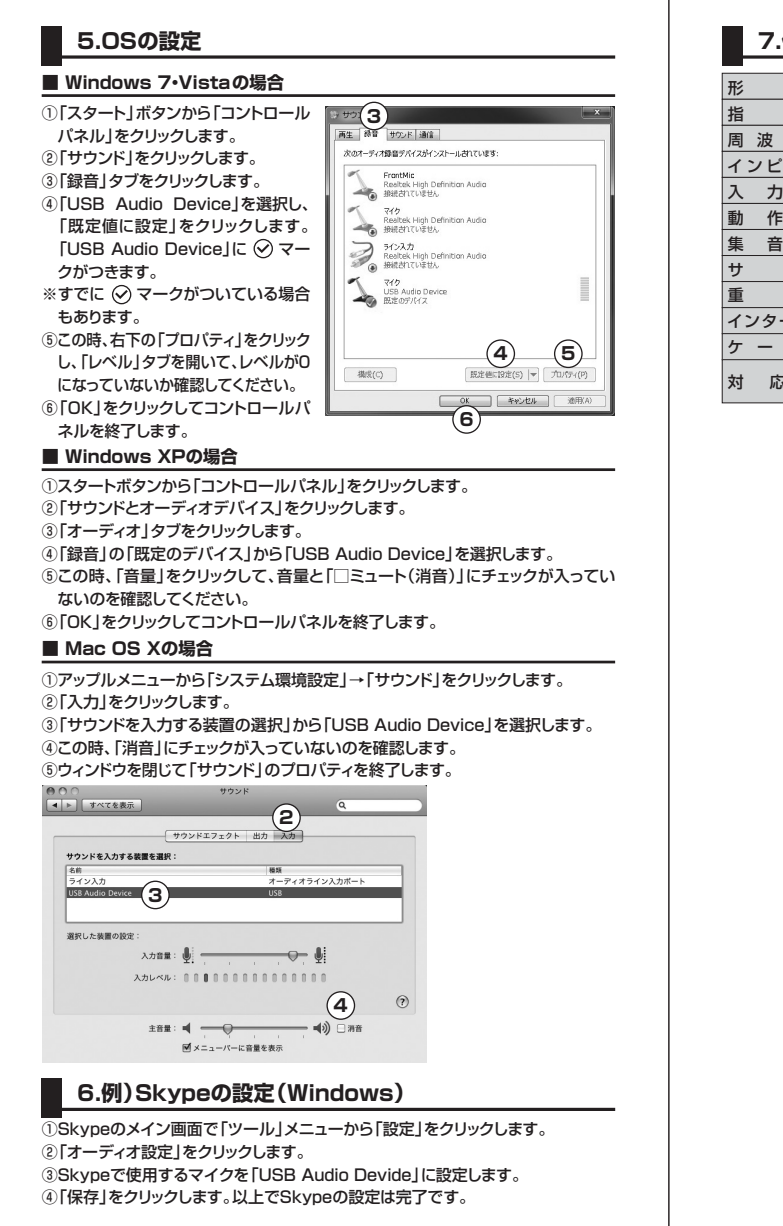

## 7.仕様

| 形 式      | コンデンサータイプ                                                      |
|----------|----------------------------------------------------------------|
| 指 向 性    | 全(無)指向性                                                        |
| 周波数特性    | 50Hz~14,000Hz                                                  |
| インピーダンス  | 2.2KΩ±5%                                                       |
| 入力感度     | -38dB±3dB                                                      |
| 動作電圧     | USB DC5V                                                       |
| 集音範囲     | 約5m/360°                                                       |
| サイズ      | W68×D95×H20mm                                                  |
| 重量       | 約123g                                                          |
| インターフェース | USB                                                            |
| ケーブル長    | 約1.0m                                                          |
| 対応のS     | Windows 7·Vista·XP·2000、<br>Mac OS X(10.0以降)、Mac OS(9.2~9.2.2) |

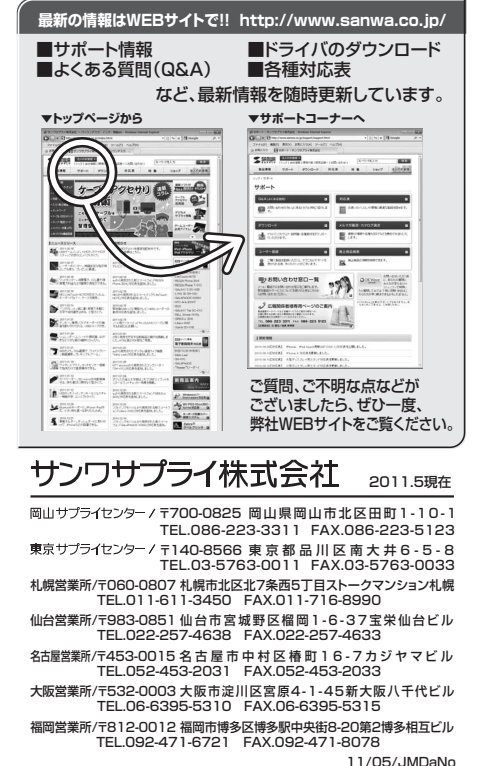